### Individuazione e navigazione verso un servizio nautico

#### Per individuare e raggiungere un servizio nautico dalla posizione corrente:

- 1. Nella schermata principale, selezionare Dove si va? > Servizi Offshore.
- 2. Selezionare la categoria di servizi nautici verso la quale si intende navigare. Il chartplotter riporta un elenco dei 50 luoghi più vicini e la relativa distanza e direzione.
- 3. Selezionare il servizio nautico che si desidera raggiungere. Viene visualizzata una schermata con le informazioni relative al servizio nautico selezionato
- 4. Selezionare Naviga verso > Vai a, per navigare direttamente verso la posizione (oppure selezionare Rotta verso per creare una rotta specifica verso la posizione).
- 5. Seguire la linea colorata che appare sullo schermo fino alla destinazione.

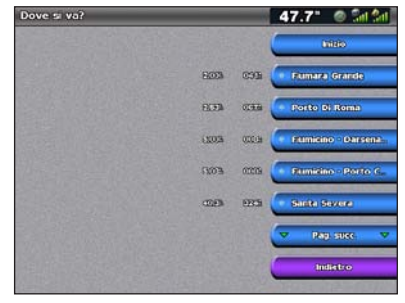

1.91 04:38 041 10.0% 041 N 41 43.62

Elenco di elementi di servizio nautico

Raggiungimento di una destinazione

# Navigazione verso un punto della mappa

#### Per navigare verso una destinazione della mappa:

- 1. Dalla schermata principale, selezionare Mappe > Carta di navigazione.
- 2. Premendo il **selettore**, utilizzare il cursore (**N**) per selezionare il punto da raggiungere sulla mappa
- 3. Selezionare Naviga verso.
- 4. Selezionare Vai a per navigare direttamente verso la posizione o Rotta verso per creare una rotta specifica verso la posizione.
- 5. Seguire la linea colorata sulla carta di navigazione fino alla destinazione.

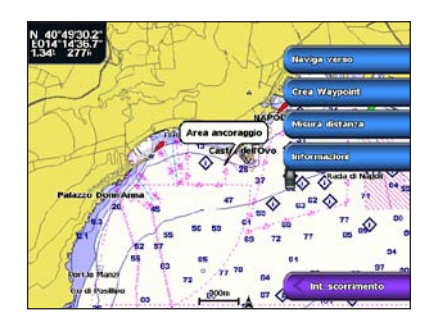

Carta di navigazione

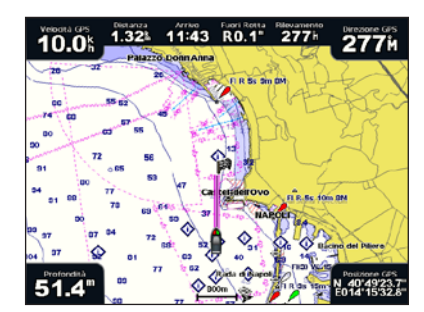

#### Raggiungimento di una destinazione

### Registrazione di un waypoint

### Per impostare la posizione corrente come waypoint:

- 1. Premere MARK da gualsiasi schermata.
- 2. Selezionare Modifica per indicare un nome, un simbolo, una profondità, una temperatura specifici o per aggiungere un commento.

#### Per creare un nuovo waypoint:

- 1. Dalla schermata principale, selezionare Mappe > Carta di navigazione.
- 2. Premendo il **selettore**, utilizzare il cursore (**\constantial**) per selezionare la posizione che si desidera salvare come waypoint.
- 3. Selezionare Crea waypoint.

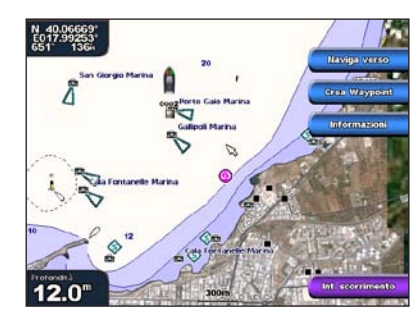

Carta di navigazione

# Modifica o eliminazione di un waypoint

### Per modificare un wavpoint:

- 1. Dalla schermata principale, selezionare Informazioni > Dati utente > Waypoint
- 2. Selezionare il waypoint da modificare
- 3. Selezionare Revisiona > Modifica
- 4. Selezionare la caratteristica del waypoint che si desidera modificare (Nome, Simbolo, Profondità, Temp. acqua o Commento).

### Per eliminare un waypoint:

- 1. Dalla schermata principale, selezionare Informazioni > Dati utente > Waypoint
- 2. Selezionare il waypoint che si desidera eliminare.
- Selezionare Revisiona > Elimina

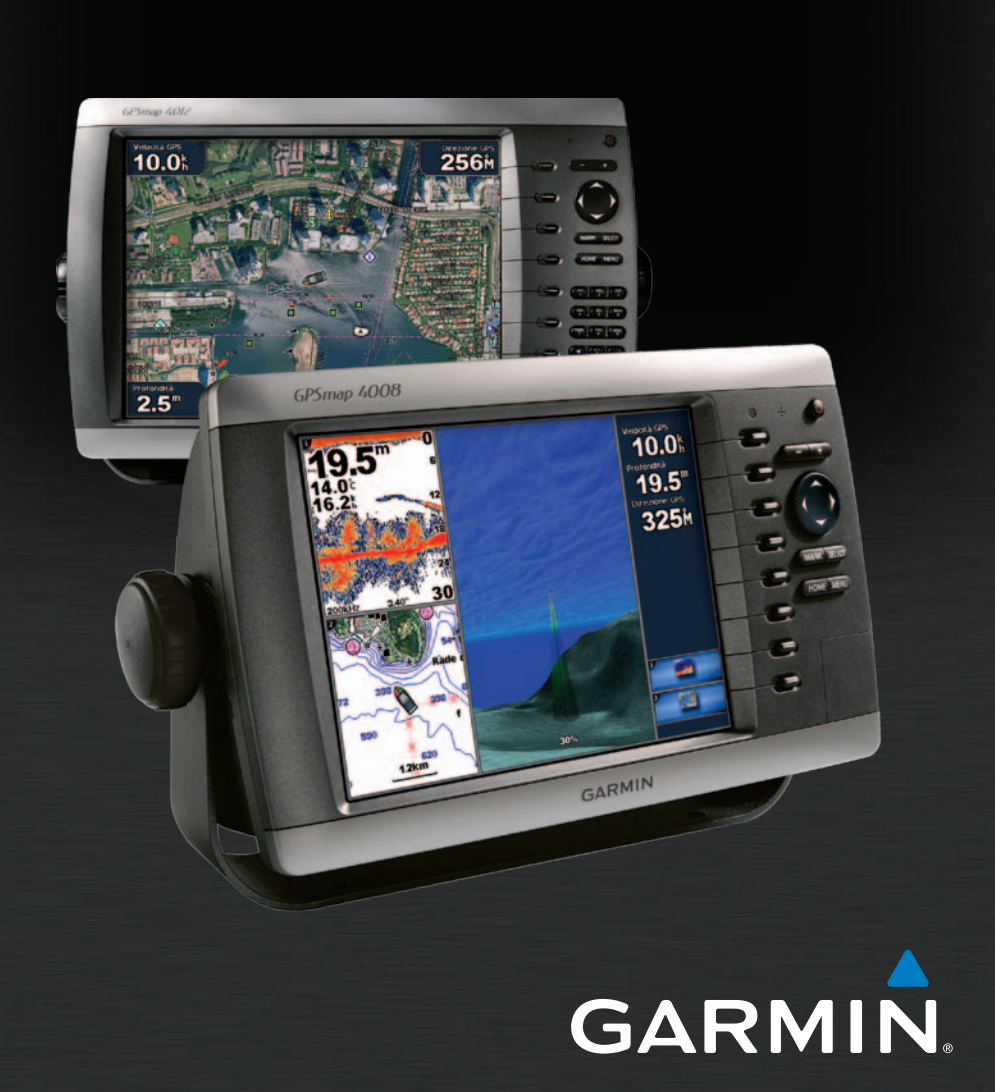

# GPSMAP<sup>®</sup> serie 4000 guida di riferimento rapido

### Accensione e spegnimento del chartplotter

## Utilizzo della funzione Uomo a mare

### Per accendere il chartplotter:

- 1. Premere e rilasciare il tasto di accensione ().
- 2. Quando la schermata di avviso viene visualizzata, premere SELECT.

### Per spegnere il chartplotter:

- 1. Tenere premuto il tasto di accensione 🕛
- 2. Se è collegato un chartplotter, l'unità si spegne. Se sono collegati più chartplotter, un messaggio richiede se si desidera spegnere l'intero sistema. Selezionare Si per spegnere l'intera rete o No per attivare la modalità di sospensione sul chartplotter.

### Per contrassegnare e navigare verso una posizione MOB (uomo a mare):

1. Premere MARK da gualsiasi schermata.

### 2. Selezionare Uomo a mare.

Seguire la linea colorata sullo schermo fino al punto in cui è stata attivata la funzione MOB (Uomo a mare).

### Per eliminare una posizione MOB:

- 1. Dalla schermata principale, selezionare Informazioni > Dati utente > Waypoint.
- 2. Selezionare la posizione MOB che si desidera eliminare. Le posizioni MOB sono contrassegnate con il simbolo 📉
- Selezionare Revisiona > Elimina.

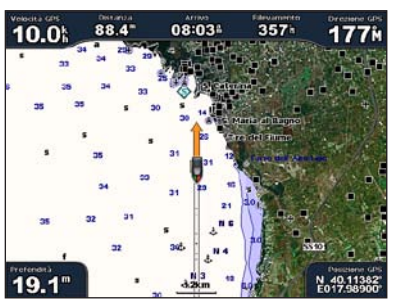

Uomo a mare

## Regolazione della retroilluminazione e del modo colore

### Per regolare il livello di retroilluminazione:

- 1. Con il chartplotter acceso, premere e rilasciare il tasto di accensione 0.
- 2. Selezionare Retroilluminazione.
- 3. Selezionare un'opzione per regolare la retroilluminazione:
- Per consentire al chartplotter di regolare automaticamente la retroilluminazione in base alla luce dell'ambiente, selezionare Automatico
- Per regolare manualmente la retroilluminazione, selezionare Su o Giù o utilizzare il selettore.

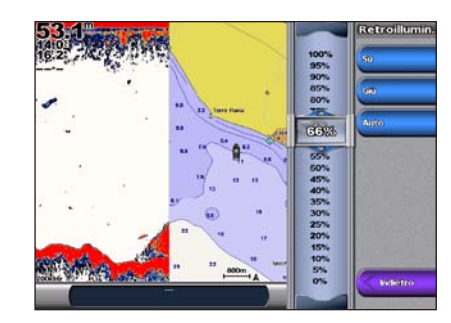

Per regolare il modo colore:

- Premere e rilasciare il tasto di accensione ().
- 2. Selezionare Modo Colore
- 3. Selezionare Colori diurni. Colori notturni o Automatico

## Utilizzo delle schermate di combinazione

### Per accedere e modificare le combinazioni di schermate:

- 1. Eseguire una delle operazioni riportate di seguito per accedere alla schermata Modifica combinazione:
  - Dalla schermata Combinazioni, premere MENU e selezionare Modifica combinazione.
  - Dalla schermata principale, selezionare Combinazioni > Comb. non utilizzata (se disponibile).
- 2. Selezionare un'opzione per personalizzare la schermata Combinazioni. Se si dispone di una scheda SD BlueChart<sup>®</sup> g2 Vision<sup>®</sup> o si è connessi a dispositivi di rete come sonar e radar, saranno disponibili più opzioni di schermata di combinazione.
- Selezionare Funzioni per selezionare il numero di schermate di combinazione.
- Selezionare Lavout per passare al formato orizzontale o verticale.
- Selezionare Barra dati per attivare o disattivare la barra dati
- Selezionare un'opzione numerata, ad esempio 1. Carta Nav o 2. Sonar nell'esempio seguente, per selezionare la schermata di combinazione da visualizzare.

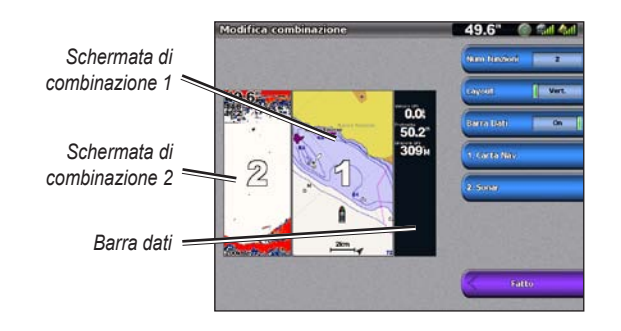

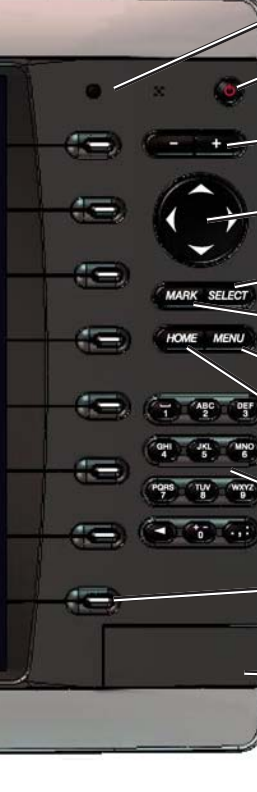

## Suggerimenti e collegamenti

Garmin<sup>®</sup>, il logo Garmin, GPSMAP<sup>®</sup>, BlueChart<sup>®</sup> e g2 Vision<sup>®</sup> sono marchi di Garmin Ltd. o delle relative società affiliate, registrati negli Stati Uniti e in altri paesi. L'uso di tali marchi non è consentito senza consenso esplicito da parte di Garmin.

# Utilizzo della tastiera GPSMAP serie 4000

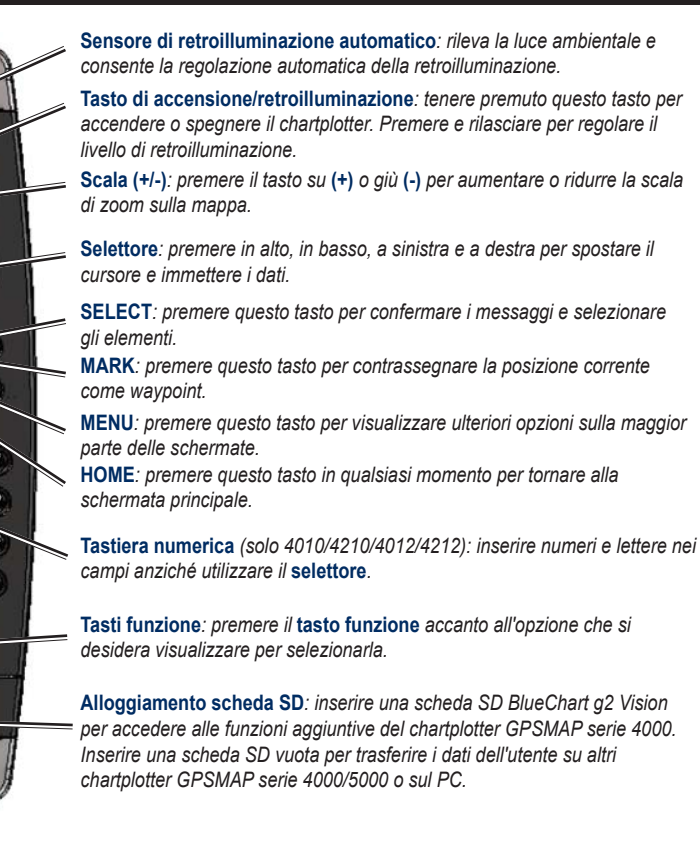

• Per tornare alla schermata principale, premere HOME da qualsiasi schermata.

· Per accedere alle funzioni avanzate, premere MENU da una qualsiasi delle schermate principali.

• Premere e rilasciare il tasto di accensione 😃 per regolare la retroilluminazione e il modo colore.

Per ulteriori informazioni e per la documentazione, visitare il sito Web www.garmin.com.

Per avvisi sul prodotto e altre informazioni importanti, consultare la guida Informazioni importanti sulla sicurezza e sul prodotto inclusa nella confezione.

© 2007-2010 Garmin Ltd. o società affiliate

Codice prodotto 190-00779-51 Rev. C

Stampato a Taiwan